## 2024 年浙江理工大学美术与设计类本科校考专业(服装与服饰设计) 网络报名操作说明

2024 年浙江理工大学美术与设计类本科校考专业(服装与服饰设计)报名系统入口为艺术升系统(http://www.artstudent.cn/),考生可以在本人手机上下载"艺术升"APP 或登录浙江理工大学本科招生网(http://zs.zstu.edu.cn/),在首页"报名系统"完成个人信息上传、报名等操作。本操作说明以手机端登录"艺术升"APP 为例。

## 1、下载安装"艺术升"APP

使用手机(安卓系统用户和苹果 ios 系统用户均适用)扫描二维码(下图),下载并完成 安装。安卓系统用户还可进入应用商店,搜索"艺术升"并进行应用安装。苹果 ios 系统用 户还可进入 APP Store,搜索"艺术升"并进行应用安装。

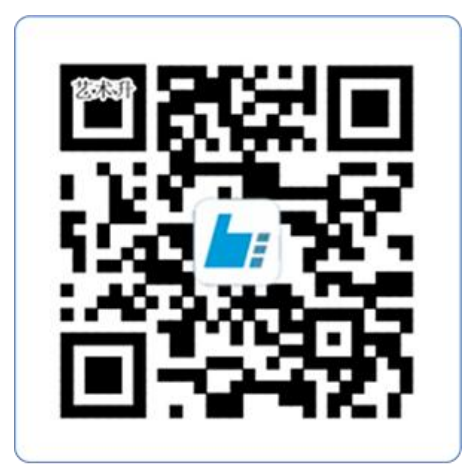

扫一扫 下载APP

教育部 APP 备案 3300041 号

2、注册用户

【方法一】证件号注册,考生直接输入身份证号码注册(必须使用考生本人的身份证 号注册或绑定)

【方法二】手机号注册,注册后须进行身份认证(必须使用考生本人的身份证号注册 或绑定)

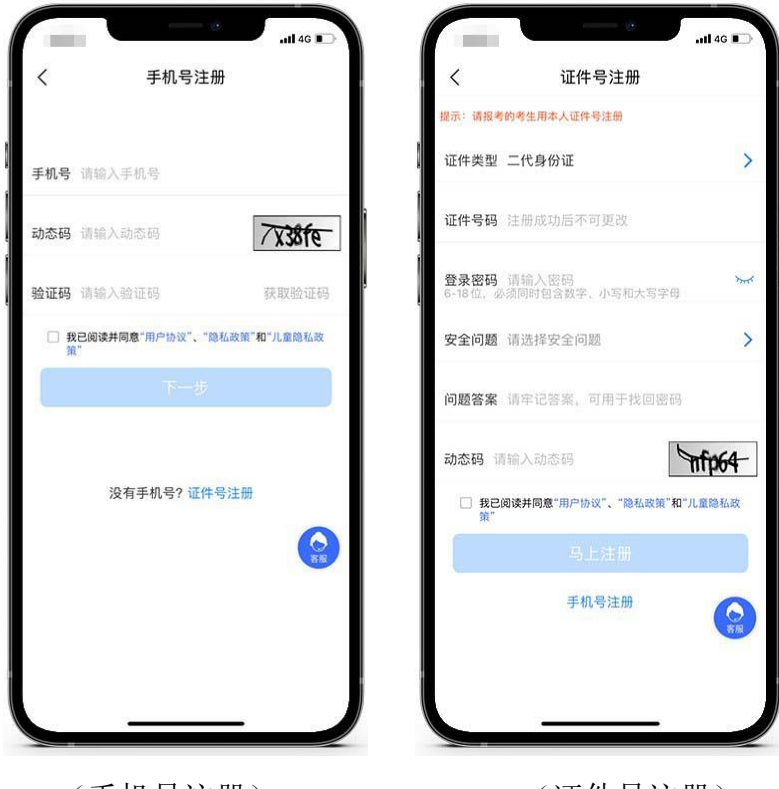

(手机号注册)

(证件号注册)

3、系统登录

考生打开艺术升 APP 进入报考相关功能菜单后,输入账号、密码登录。登录所需账号及 密码与报名时一致。账号一般为考生身份证号或手机号,如果密码遗失,可通过点击"忘记 密码"找回。

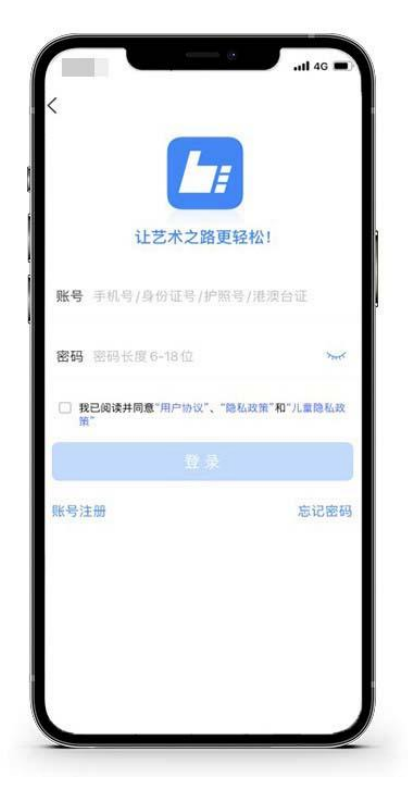

## 4、完善信息

考生进入报名界面选择【信息完善】,使用手机号注册的考生需要先进行证件号绑定,完成后进入完善信息页面,考生先确认自己注册的身份证号码是否为考生自己正确的身份证号码。选择自己参加高考的所在省份以及自己的考生号(考生号,有的省份也叫做考号、高考号、艺术类高考报名号等等)。

完善基本信息、学籍档案以及家庭信息等的填写,填写完成后可以点击下一步进入预览效 果,考生确认无误后确认提交。

考生应认真填写个人信息,确保信息准确无误。如因填写信息不当导致报名信息错误,由考 生自行承担所有责任。

| LABABA TAROBALINAS CAPE BAR, BARABARALINAS TAROBARALINAS TAROBARALINAS TAR |    | 考生身份认证                       | <              | 基本信                                                                                                    | 息          | 下一步     |           | <                | 基本信息                  | 3      | 下一步         |
|----------------------------------------------------------------------------------------------------|----|------------------------------|----------------|----------------------------------------------------------------------------------------------------|------------|---------|-----------|------------------|-----------------------|--------|-------------|
| -代身份证 >         请请传像:正伴号等内管指捆清晰         ● 请信息         ● 如道 (人像面)         ● 砂证 (人像面)         ● 野山 作快证 >         ● 野山 作快证 >         ● 助上传认证 >                                                                                                    |    |                              | 完善信息用<br>以进行投考 | 于院校确认接名前学生。<br>资料上借、报名                                                                                                    | 份,基本信息     | 他完善以后才可 | L         | 完善信息用于<br>以进行报考奏 | 探纹确认报名历学生身t<br>料上传,报名 | . Hags | 思究農以后才可     |
| ●分证 (人像面)       ●       ●       ●       ●       ●       ●       ●       ●       ●       ●       ●       ●       ●       ●       ●       ●       ●       ●       ●       ●       ●       ●       ●       ●       ●       ●       ●       ●       ●       ●       ●       ●       ●       ●       ●       ●       ●       ●       ●       ●       ●       ●       ●       ●       ●       ●       ●       ●       ●       ●       ●       ●       ●       ●       ●       ●       ●       ●       ●       ●       ●       ●       ●       ●       ●       ●       ●       ●       ●       ●       ●       ●       ●       ●       ●       ●       ●       ●       ●       ●       ●       ●       ●       ●       ●       ●       ●       ●       ●       ●       ●       ●       ●       ●       ●       ●       ●       ●       ●       ●       ●       ●       ●       ●       ●       ●       ●       ●       ●       ●       ●       ●       ●       ●       ●       ●       ●                                                                                                    | 1. | — 代身份业 ><br>*请将人像、证件号等内容拍摄清晰 | 2: 考生信息        | <ul> <li>使用 (1)     <li>使用 (1)     <li>使用 (1)     <li>使用 (1)     <li>使用 (1)     <li>使用 (1)     <li>使用 (1)     <li>使用 (1)     <li>使用 (1)     <li>使用 (1)     </li> </li></li></li></li></li></li></li></li></li></ul> | ) <b>b</b> | 命       |           | <b>全</b>         | ▶ (E)<br>学籍信息         | Þ      | (2)<br>家庭信息 |
| 正件类型: 二代身份证       近件类型: 二代身份证         证件类型: 二代身份证       证件类型: 二代身份证         证件类型: 二代身份证       证件类型: 二代身份证         近件类型: 二代身份证       证件类型: 二代身份证         身份证 (人像面)       姓 名: 请输入姓名         上 别: 请选择性别       》         民 族: 请选择民族       》         出生日期: 请选择出生日期       》         通讯地址:       》         通讯地址:       》         街道详情: 如实填写街道名称, 楼层, 门牌号码       做 件 人: 请输入效件人         收件人: 请输入这件人       本人         本人手机: 请输入本人手机       本人手机: 请输入本人手机                                                                                                    |    |                              | *考生信           | ŧ.                                                                                                    |            |         | Ì.        | *考生信息            |                       |        |             |
| 证件号码: 2       >         好 名: 请输入姓名       姓 名: 小明         性 别: 请选择性别       >         月份证 (人像面)       医 族: 请选择性别         B 族: 请选择世生日期       >         避讯地址:       >         週讯地址:       >         超道详情: 如实填写街道名称, 楼层, 门牌号码:       街道详情: ****街道********************************                                                                                                    |    | 证件类型:                        | 二代身份证          |                                                                                                    | >          |         | 证件类型:     | 二代身份证            |                       |        |             |
| 姓名:请输入姓名     姓名:小明       身份证(人像面)     性别:请选择性别       月份证(人像面)     医族:请选择民族       民族:请选择民族     日       出生日期:请选择出生日期     法       通讯地址:     >       通讯地址:     >       街道详情:如实填写街道名标,极层,门牌号码     班 件人: 小明       收件人:请输入收件人     本人       本人手机:请输入本人手机     本人手机: 请输入本人手机                                                                                                    |    | , 证件号码:                      | 2              |                                                                                                    | >          | ,       | · 证件号码: 2 |                  |                       | 13     |             |
| 身份证 (人像面)       性 别:请选择性别       )       性 别:男         民 族: 请选择性别       )       民 族: 汉族         出生日期: 请选择出生日期       )       出生日期: 2003-01-01         通讯地址:       )       通讯地址:       )         考勤上传认证>       (本人手机: 请输入水人手机       本人                                                                                                    |    | 姓 名:                         | 请输入姓名          |                                                                                                    |            |         | 姓名:小      | 明                |                       | •      |             |
| 身份证 (人像面)       民 族: 请选择民族       >         出生日期: 请选择出生日期       >         通讯地址:       >         通讯地址:       >         街道详情: 如实填写街道名称, 楼屋, 门牌号码       街道详情: ****街道***门牌号         收件人: 请输入收件人       本人         本人手机: 请输入本人手机       本人手机: 请输入本人手机                                                                                                    |    | 性 别:                         | 请选择性别          |                                                                                                    | >          |         | 性 别:男     |                  |                       | -      |             |
| 出生日期: 请选择出生日期       >         通讯地址:       >         街道详情: 如实填写街道名称, 楼窟, 门牌号码       街道详情: ****街道****门牌号         吹件人: 请输入吹件人       本人         本人手机: 请输入本人手机       本人                                                                                                    |    | 身份证(人像面)                     | 民 族:           | 请选择民族                                                                                                    |            | >       | L         | 民 族:汉            | 族                     |        | >           |
| 通讯地址:       》         街道详情:如实填写街道名称,楼层,门牌号码       街道详情:"***街道*********************************                                                                                                    |    |                              | 出生日期:          | 请选择出生日期                                                                                                    |            | >       | L         | 出生日期: 2          | 003-01-01             |        | 3           |
| 街道详情:如实填写街道名称、楼层、门牌号码       街道详情: ****街道***门牌号         收件人:请输入收件人       本人         季动上传认证>       本人手机:请输入本人手机                                                                                                    |    |                              | 通讯地址:          |                                                                                                    |            | >       | L         | 通讯地址:            | a careta              |        | 1           |
| 野助上传认证 >         收件 人: 请输入收件人         本人         收件 人: 小明         (           季助上传认证 >         本人手机: 请输入本人手机         本人手机: 1.00.000000000000000000000000000000000                                                                                                    |    |                              | 街道详情:          | 如实填写街道名称,                                                                                                    | 楼层,门牌      | 导码      | L         | 街道详情:**          | ***街道***门牌号           |        |             |
| 手动上传认证 >                                                                                                    |    |                              | 收件人:           | 请输入收件人                                                                                                    |            | ○本人     | L         | 收件人:小            | 明                     |        | ○ ★/        |
|                                                                                                    |    | 手动上传认证 >                     | 本人手机:          | 请输入本人手机                                                                                                    |            |         | L         | 本人手机: 1          |                       |        |             |
|                                                                                                    |    |                              |                |                                                                                                    |            |         |           |                  |                       |        |             |
|                                                                                                    |    |                              |                |                                                                                                    |            | _       |           |                  |                       |        |             |
|                                                                                                    |    |                              |                |                                                                                                    |            |         |           |                  |                       |        |             |

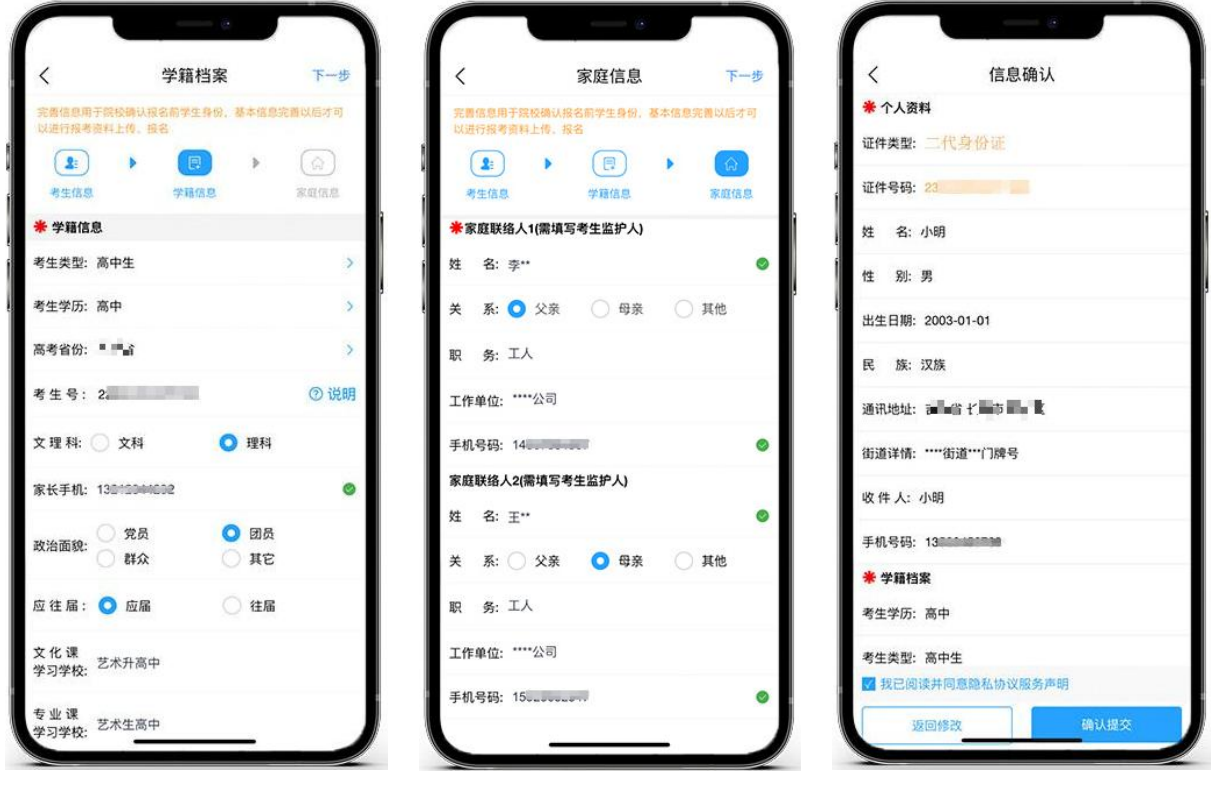

(学籍档案填写)

(家庭信息填写)

```
(信息确认)
```

5、报考资料上传

在线确认报名的考生必须在"艺术升"报名系统完成报考资料上传,具体采集信息包括: 拍摄免冠一寸照、上传身份证姓名页、上传艺术类专业报考证、拍摄 5 秒语音视频。考生按 要求拍照,并保证照片清晰。

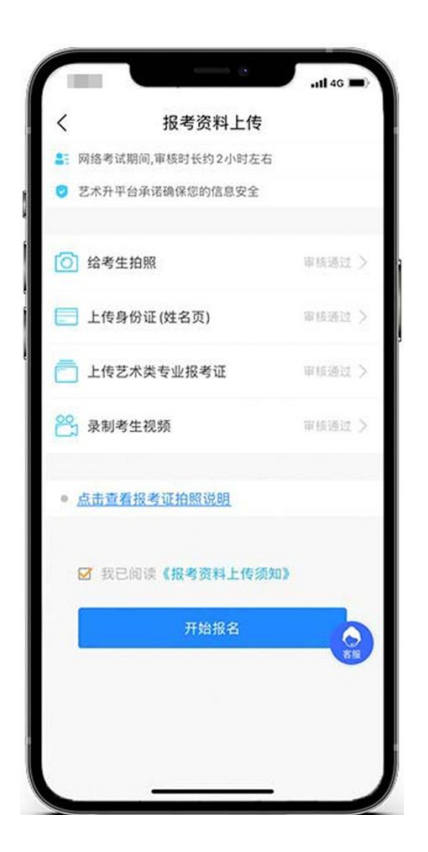

## 6、填报专业

请考生进入首页的"艺考报名"或者报考页的"报名",选择学校"浙江理工大学",然 后选择报考专业,点击"确认",再点击"我已确认提交",提示提交成功后,可在报考记 录查询到已报专业。

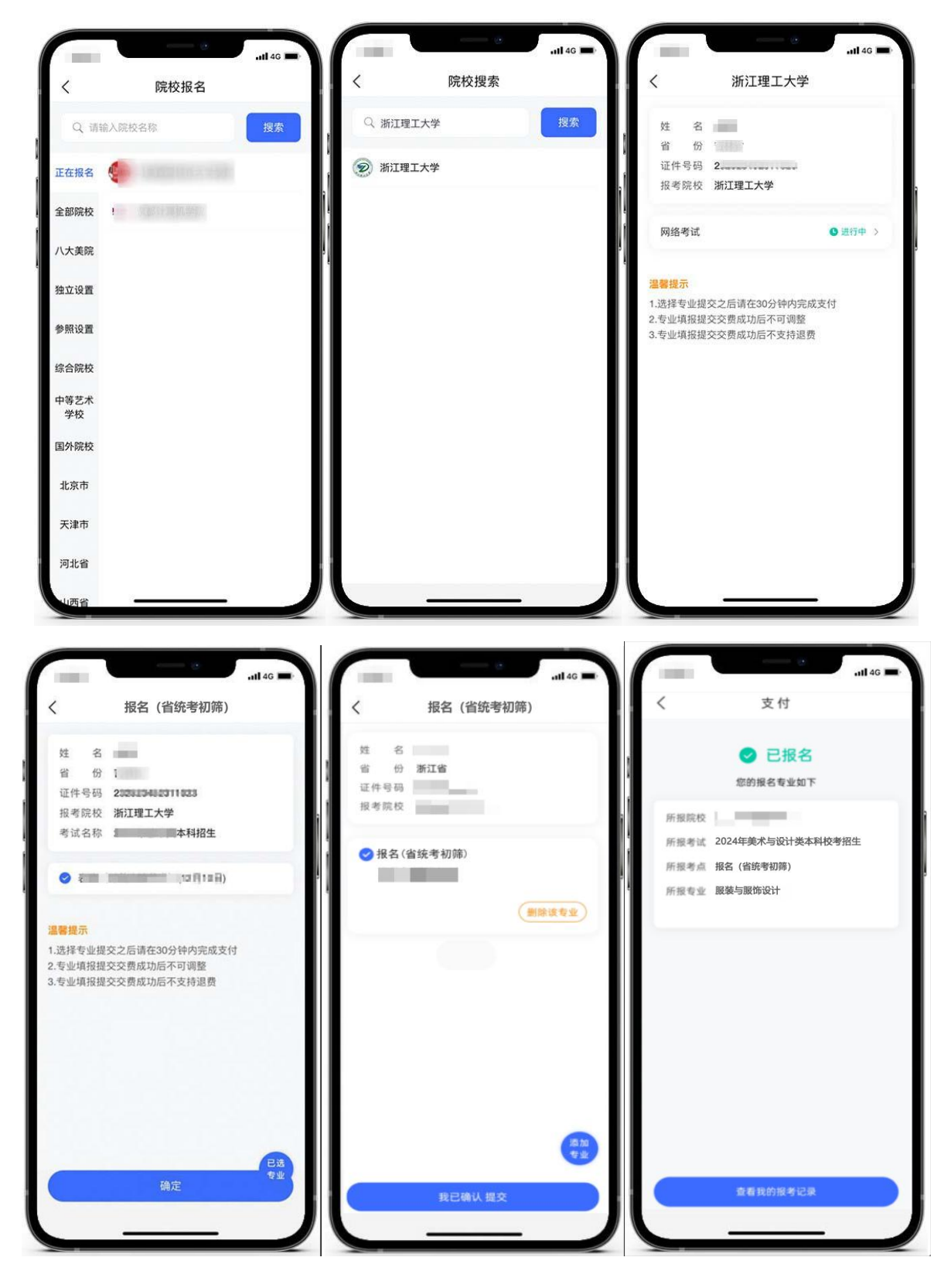

艺术升报名服务电话: 0571-26881663

服务时间: 9:00-22:00

邮箱: artstudent@yixianinfo.com